## Draft BL Approval – CMA CGM Group eBusiness

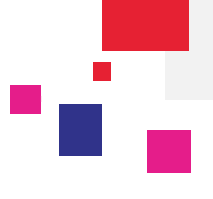

### 1. Step 1: BL Draft - Notification

If you have subscribed for notifications, you will receive an email notification when a Draft is published. For more information, please refer to Notification tab mentioned under **eBusiness / Profile / My notifications**.

#### Example of email notification:

| Approve Draft BL for Booking Reference AEL0385603                                                                                                    |       |
|----------------------------------------------------------------------------------------------------|-------|
| Please note that the Draft B/L for the following Booking is now available for your revie<br>Booking Reference : AEL0385603<br>B/L Number : AU4471284 | · · · |
| Kindly revert within 48 hours, after 48 hours the BL will automatically be deemed as approved.                                                       |       |
| Click on the following link to view the details<br>AU4471284                                                                                         |       |

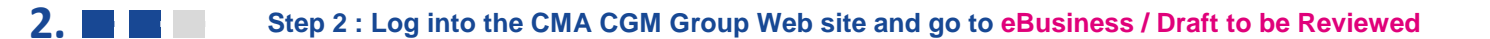

- CMA-CGM <u>https://www.cma-cgm.com/</u>
- ANL <u>https://www.anl.com.au/</u>
- DELMAS <u>http://www.delmas.com/</u>
- CNC <u>http://www.cnc-ebusiness.com/</u>
- USLines <u>http://www.uslines.com/</u>

| eBusiness Local Office                                                                                                    | es Help ∣ News&                                                                                                    | Media Finance                                                                                                    |
|----------------------------------------------------------------------------------------------------|----------------------------------------------------------------------------------------------------|----------------------------------------------------------------------------------------------------|
| Our Offer<br>Activity Overview<br>Container Tracking<br>Search<br>Schedules<br>Routing Finder<br>Voyage Finder<br>Port Schedules<br>Eco Calculator | Tariffs<br>Charge Finder<br>Demurrage - Detention<br>Booking<br>Request Booking A<br>Booking Dashboard A<br>Shipment<br>Shipment Dashboard A<br>Submit SI A | Documents<br>Document Dashboard A<br>Draft to be Reviewed A<br>Original Available A<br>Profile<br>Registration<br>Account Management A<br>My notifications A |

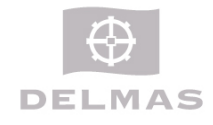

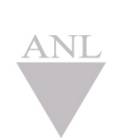

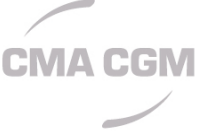

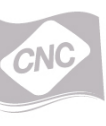

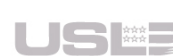

# Draft BL Approval – CMA CGM Group eBusiness

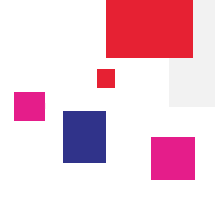

3.

Step 3: BL Draft Modification

| Actions - Click of approv |              |   | ick on document # to open, amend or<br>prove the draft BL |   |                  | 1 or                  | Click here to<br>draft BL in PD | open the<br>PF format Display |
|---------------------------|--------------|---|-----------------------------------------------------------|---|------------------|-----------------------|---------------------------------|-------------------------------|
|                           | Document Ref | т | Category                                                  | т | Туре Т           | Consignment Reference | Status T                        | Published/Uploaded            |
|                           | AU1333808    |   | B/L                                                       |   | Draft Negotiable | CMA136714210          | To be reviewed                  | 9/25/2013                     |
|                           | AU1332213    |   | B/L                                                       |   | Draft Negotiable | 610856BMK             | To be reviewed                  | 7/31/2013                     |
|                           | AU1332129    |   | B/L                                                       |   | Draft Negotiable | AU1332129             | To be reviewed                  | 7/27/2013                     |

|                 |                                                                                     |                                  | Click here if you   | want to amed the draf                                      |                                                | Modify                                                             |                           |
|-----------------|-------------------------------------------------------------------------------------|----------------------------------|---------------------|------------------------------------------------------------|------------------------------------------------|--------------------------------------------------------------------|---------------------------|
| L Status Tol    | be reviewed<br>jotiable                                                             | POL<br>POD                       | Receipt<br>Delivery | Booking Ref.<br>Voyage Ref.<br>Local Voyage Ref.<br>Vessel | MBE0203347<br>NN484W<br>3130<br>Manila Express | Click on <approve></approve>                                       | button to approviewing it |
| ailability time | eline<br>To be review<br>9/25/2013                                                  | ed                               |                     |                                                            |                                                |                                                                    | Later 🕨                   |
| You have        | until 9/27/2013 14:53 to                                                            | approve it or send your remarks. |                     | considered as approved.                                    |                                                |                                                                    |                           |
| You have        | Until 9/27/2013 14:53 to<br>Duttons to navigate<br>SHIPPER                          | approve it or send your remarks. | < Page 1            |                                                            |                                                | VOYAGE NUMBER<br>NN484W/3130                                       |                           |
| You have        | Until 9/27/2013 14:53 to Duttons to navigate SHIPPER                                | approve it or send your remarks. | < Page 1            | DRAFT<br>BILL OF LAN                                       | DING                                           | VOYAGE NUMBER<br>NN484W/3130<br>BILL OF LODING NUMBER<br>AU1333808 |                           |
| You have        | Until 9/27/2013 14:53 to Duttons to navigate Shipper Considnee TO ORDER             | approve it or send your remarks. | < Page 1            | DRAFT<br>BILL OF LAI                                       | DING                                           | VOYAGE NUMBER<br>NN484W/3130<br>BILL OF LADING NUMBER<br>AU1333808 |                           |
| You have        | Until 9/27/2013 14153 to<br>Duttons to navigate<br>shipper<br>considues<br>TO ORDER | approve it or send your remarks. | < Page 1            | or 2 > DRAFT<br>BILL OF LAI<br>RT REFERENCES               |                                                | VOYAGE NUMBER<br>NN484W/3130<br>BEL OF LADIG NUMBER<br>AU1333808   |                           |

#### **BL Modification:**

Once the **Modify** button is clicked, the draft BL is opened in editable mode as follows:

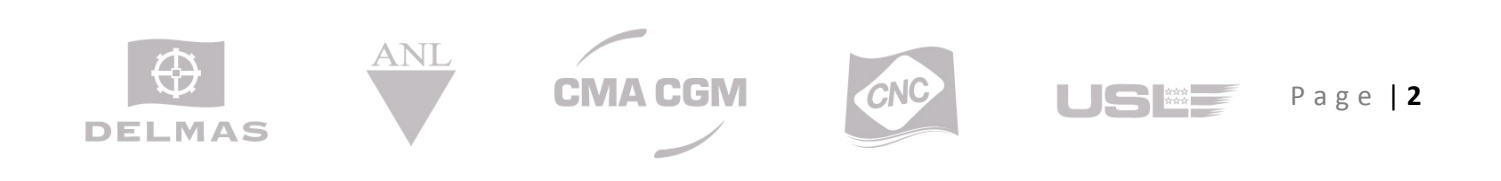

# **Draft BL Approval – CMA CGM Group eBusiness**

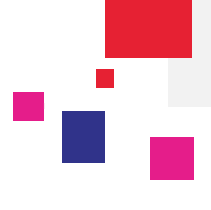

| Type Negotiable                                                      | POL MELBOURNE, AU<br>POD COLOMBO, LK                                       | Receipt<br>Delivery           | Booking Ref.<br>Voyage Ref.<br>Local Voyage Ref.<br>Vessel | MBE0203347<br>NN484W<br>3130<br>MANILA EXPRESS |           |
|----------------------------------------------------------------------|----------------------------------------------------------------------------|-------------------------------|------------------------------------------------------------|------------------------------------------------|-----------|
| ilability timeline                                                   | ewed                                                                       | -                             | Edit Consignee                                             | 2                                              | ×         |
| Earlier 9/25/2013                                                    |                                                                            |                               | TO ORDER                                                   |                                                |           |
| If the B/L draft is not reviewed w<br>You have until 9/27/2013 14:53 | rithin two business days after publi<br>to approve it or send your remark: | cation, it will automatically |                                                            |                                                |           |
|                                                                      |                                                                            | C Rane                        |                                                            |                                                |           |
|                                                                      | Pre                                                                        | ess <edit> button to</edit>   |                                                            |                                                |           |
| SHIPPER                                                              | op                                                                         | en me editable                |                                                            | Update the information in this area            |           |
| Champer of                                                           | B.00000                                                                    | L .                           |                                                            |                                                |           |
| CONSIGNEE<br>TO ORDER                                                | 63.0 <sup>17</sup>                                                         | Edit Ge                       | Press C<br>Cancel                                          | ancel/Save button to<br>or Save your changes   | ncel Save |

Once you have made all the changes, press **Submit** to send your corrections/amendments to the CMA CGM Group Agency.

| BL AU1333808                                                   |            |                              |                     |                                                                                   | ٣                                                                                           | Reinitilialize Cancel Submit                                  |
|----------------------------------------------------------------|------------|------------------------------|---------------------|-----------------------------------------------------------------------------------|---------------------------------------------------------------------------------------------|---------------------------------------------------------------|
| B/L Status <b>To be reviewed</b><br>B/L Type <b>Negotiable</b> | POL<br>POD | MELBOURNE, AU<br>Colombo, lk | Receipt<br>Delivery | Cancel a<br>have ma<br>Booking Ref.<br>Voyage Ref.<br>Local Voyage Ref.<br>Vessel | ll the changes you<br>de in this draft BL<br>MBE0203347<br>NN484W<br>3130<br>MANILA EXPRESS | Press < Submit> button to submit<br>the changes to your agent |
| Availability timeline                                          | viewed     |                              |                     |                                                                                   |                                                                                             |                                                               |

#### Mass Approval/Quick Approval:

Mass Approval is the process to review, approve and/or amend multiple draft BL's. Quick Approval is the process to approve or amend multiple draft BL's without reviewing them.

Select more than one BLs and click on Actions menu as shown below

|        | Actions  Mass Open Mass Approval Quick Approval | egory T | Type T<br>Draft Negotiable<br>Draft Negotiable | Consignment Reference<br>CMA136714210<br>610856BMK | T Status T<br>To be reviewed<br>To be reviewed | Published/Uploaded T<br>9/25/2013<br>7/31/2013 | ay 🔹 |                 |
|--------|-------------------------------------------------|---------|------------------------------------------------|----------------------------------------------------|------------------------------------------------|------------------------------------------------|------|-----------------|
|        | Contact Customer Support                        | -       | Draft Negotiable                               | AU1332129                                          | To be reviewed                                 | 7/27/2013                                      |      |                 |
| DELMAS | ANL                                             |         | СМА                                            | CGM                                                | CNC                                            | US                                             |      | Page <b>  3</b> |

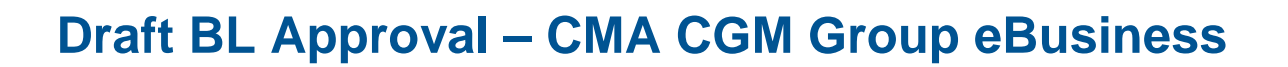

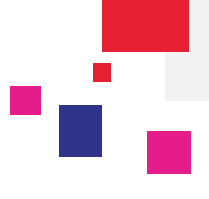

#### Next screen:

| Approved               | 2 BL(s) to be rev                                 | iewed                              |                                                            |                              |                                                            |                                                | (1 of 2 items)                                                     | Summary      |
|------------------------|---------------------------------------------------|------------------------------------|------------------------------------------------------------|------------------------------|------------------------------------------------------------|------------------------------------------------|--------------------------------------------------------------------|--------------|
| Previous               | AUTION SUS                                        | A01332213                          | Use                                                        | • these buttons to navi      | igate thru mutiple BL's                                    | )                                              |                                                                    | Next         |
|                        |                                                   |                                    |                                                            |                              |                                                            |                                                | 1                                                                  | Modify Appro |
| I/L Status<br>I/L Type | To be reviewed<br>Negotiable                      | POL                                | MELBOURNE, AU<br>COLOMBO, LK                               | Receipt<br>Delivery          | Booking Ref.<br>Voyage Ref.<br>Local Voyage Ref.<br>Vessel | MBE0203347<br>NN484W<br>3130<br>MANILA EXPRESS | 5                                                                  |              |
| Earlier                | timeline<br><b>To be</b><br>9/25/2013             | reviewed                           |                                                            |                              |                                                            |                                                |                                                                    | Later 🕨      |
| A If the<br>You h      | B/L draft is not review<br>ave until 9/27/2013 14 | ed within two l<br>1:53 to approve | business days after publicat<br>a it or send your remarks. | ion, it will automatically b | e considered as approved.                                  |                                                |                                                                    |              |
|                        |                                                   |                                    |                                                            | Z Page 1                     | L of 2 >                                                   |                                                |                                                                    |              |
|                        | SHIPPER                                           | 100                                | and the second                                             |                              |                                                            | DING                                           | VOYAGE NUMBER<br>NN484W/3130<br>BILL OF LADING NUMBER<br>AU1333808 |              |

For any question, please contact email <u>ecustomersupport@cma-cgm.com</u>

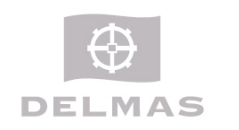

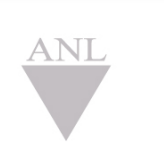

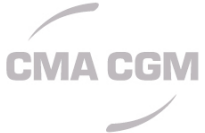

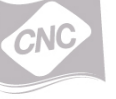

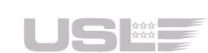

Page | 4